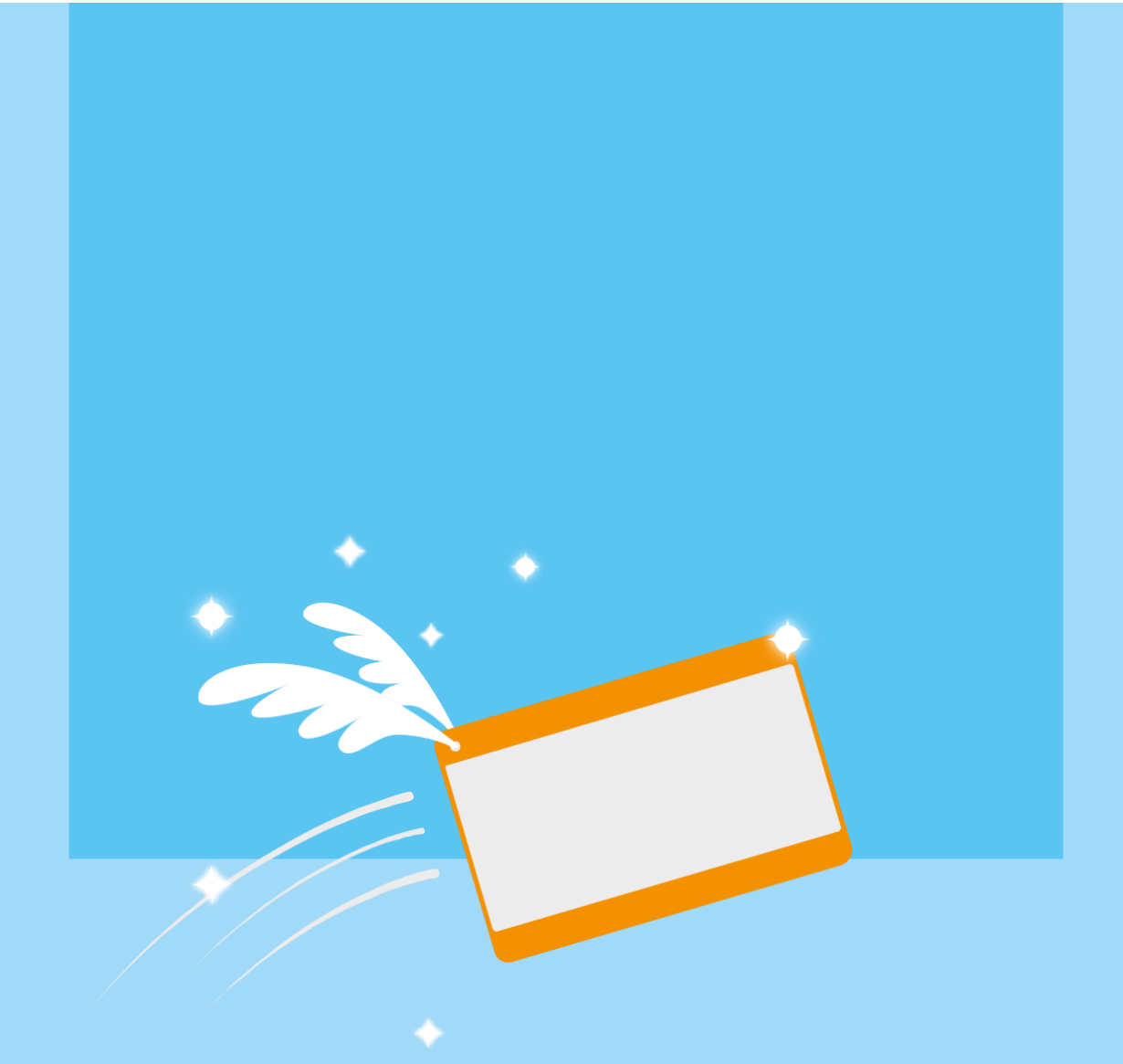

# BUSINESS ACCOUNT MANAGEMENT SYSTEMS (BAMS) USER GUIDE

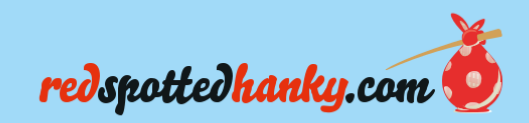

# Contents

| Introduction                   | 3  |
|--------------------------------|----|
| Key Points                     | 3  |
| Account Activation             | 4  |
| BAMS                           | 5  |
| Logon                          | 5  |
| Password and Username Change   | 6  |
| Companies                      | 6  |
| Payments                       | 8  |
| Contacts                       | 8  |
| Travel Policies                | 9  |
| Class Restrictions             | 10 |
| Ticket Purchase                | 11 |
| Maximum Ticket Price           | 11 |
| Questions                      | 11 |
| Restricted Answers             | 12 |
| Users                          | 13 |
| Book For                       | 15 |
| Reports                        | 16 |
| Booking Report                 | 17 |
| Booking History Report         | 17 |
| Corporate Account Sales Report | 17 |
| Corporate Invoice Report       | 17 |
| Payment Methods Report         | 17 |
| Customer Invoice Report        | 17 |
|                                |    |

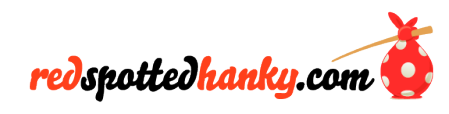

# Introduction

This document details the processes involved in using the redspotted hanky Business Account Management System (BAMS). It includes a walkthrough of all aspects of the systems, from the first logon to setting up your users and monitoring your account.

#### **Key Points**

• The green circle will highlight any key buttons you need to press.

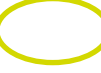

• If you see a blue box like the one below, please note that this will not appear on your account but to cover personal information to show you in this guide. You will find your data under there.

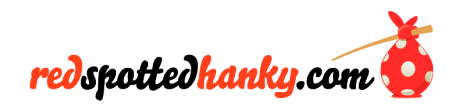

# **Account Activation**

Once your application for a redspottedhanky Business Account is successful, you'll receive an email confirmation similar to the example below:-

If you have any questions in the interim please contact our redspottedhanky Team on 0800 3777748

Yours sincerely,

redspottedhanky team

(Please note that this is an automated message, do not reply to it. If you have any issues please contact your normal representative instead - thank you.)

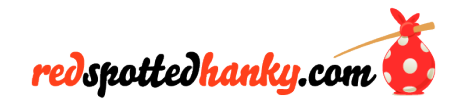

# BAMS

## Logon

Upon clicking the link to the website, you will be presented with the login page below

| Username                 | Username           |
|--------------------------|--------------------|
|                          | Forgotten username |
| Password                 | Password           |
|                          | Forgotten password |
| Remember me for 12 hours | $\bigcirc$         |
|                          | Logia              |
|                          | Login              |

#### (Screenshot 1)

Enter the Username and Password that was sent to you in the email and press login.

The following screen will be displayed

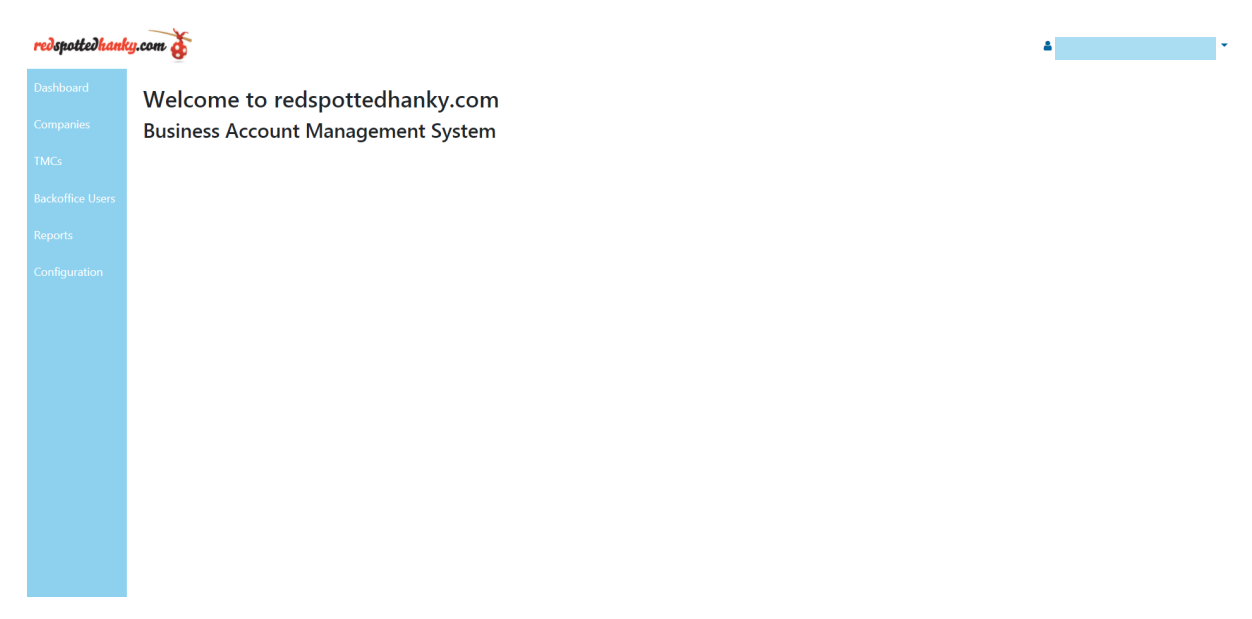

#### (Screenshot 2)

This screen gives you a welcome message, and on the left, you will be able to see the clickable buttons to take you to the relevant pages.

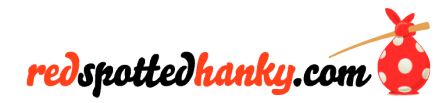

## **Password and Username Change**

To Change your passwords or Username, you need to click Backoffice Users > Here, you will be presented with the screen below.

| redspottedhank   | y.com                   |               |              |       |            |   |                                                                                                    |         |     |           |           |        |                     | •        |
|------------------|-------------------------|---------------|--------------|-------|------------|---|----------------------------------------------------------------------------------------------------|---------|-----|-----------|-----------|--------|---------------------|----------|
| Dashboard        | Home > Backoffice Users |               |              |       |            |   |                                                                                                    |         |     |           |           |        |                     |          |
| Companies        | Users                   |               |              |       |            |   |                                                                                                    |         |     |           |           |        |                     |          |
| TMCs             |                         |               |              |       |            |   |                                                                                                    |         |     |           |           | (c. 1  |                     |          |
| Backoffice Users | + Add                   |               |              |       | < Previous | 1 | of 2 Next >                                                                                                    |         |     |           |           | Search |                     | <b>×</b> |
| Reports          | Username                | First<br>name | Last<br>name | Email |            |   | Roles                                                                                                    | Company | тмс | Locations | Corporate | Locked | Last Login          | н        |
| Configuration    |                         |               |              |       |            |   | Corporate Supervisor, Report<br>Access, Super Administrator,<br>Company Manager, Backoffice<br>User Admin, Tmc Manager, Bams<br>Administrator, Tmc Supervisor,<br>Corporate Manager |         |     |           |           |        | 23/03/2021<br>07:26 | •        |
|                  |                         |               |              |       |            |   | Corporate Supervisor, Report<br>Access, Super Administrator,<br>Company Manager, Backoffice<br>User Admin, Tmc Manager, Bams<br>Administrator, Tmc Supervisor,<br>Corporate Manager |         |     |           |           |        | 22/03/2021<br>15:15 | •        |

#### (Screenshot 3)

From here, select your Username in the column. You will then get a screen like below.

| redspottedhank    | y.com  | 5                  |            |                                                                                            | * |
|-------------------|--------|--------------------|------------|--------------------------------------------------------------------------------------------|---|
| Dashboard         | Home > | Backoffice Users > |            | 1                                                                                          |   |
| Companies<br>TMCs | Use    | r                  |            |                                                                                            |   |
| Backoffice Users  | 🖋 Edit | 4 Change Password  |            |                                                                                            |   |
| Reports           |        |                    | Username   |                                                                                            | ĺ |
| Configuration     |        |                    | First Name |                                                                                            |   |
|                   |        |                    | Last Name  |                                                                                            |   |
|                   |        |                    | Email      |                                                                                            |   |
|                   |        |                    | Company    | None v                                                                                     |   |
|                   |        |                    | TMC        | None v                                                                                     |   |
|                   |        |                    | Roles      | Super Administrator Backoffice User Admin Bams Administrator Company Manager Report Access |   |
|                   |        |                    |            | (Screenshot 4)                                                                             |   |

You will see two yellow boxes, as highlighted above. You can click these to change your password or update account information.

#### **Companies**

Click the 'Companies' link on the left tab, as indicated below.

The following screen is displayed.

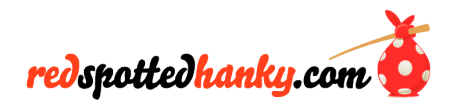

| redspottedhank                | y.com            |        |                 |              |                | 4      | • |
|-------------------------------|------------------|--------|-----------------|--------------|----------------|--------|---|
| Dashboard                     | Home > Companies |        |                 |              |                |        |   |
| Companies<br>Backoffice Users | Companie         | S      |                 |              |                |        |   |
| Reports                       |                  |        |                 |              |                | Search | × |
|                               | Identifier       | Name   | Account Manager | Credit Limit | Current Credit | Status |   |
|                               |                  | abc co | RSH Test        | £25.00       |                | Active | • |
|                               |                  |        |                 |              |                |        |   |
|                               |                  |        |                 |              |                |        |   |
|                               |                  |        |                 |              |                |        |   |
|                               |                  |        |                 |              |                |        |   |

#### (Screenshot 5)

This screen is the main screen used to manage your account. It an arrow dropdown on the right as highlighted. This will display a dropdown as shown below, and this is a quick way for you to send an email, suspend the account or archive the account.

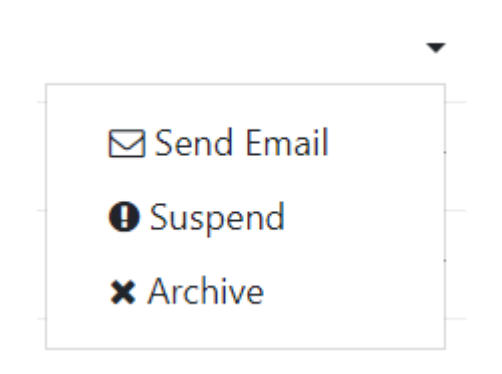

#### (Screenshot 6)

This screen also shows your company's details along with your current credit spend amount and details of your current credit limit. Your company will be highlighted should your credit limit be reached or exceeded.

Should you choose to purchase tickets via debit/credit card only, your credit limit will be displayed as £0.00.

If you click the identifier link to the account (As highlighted in Screenshot 5) that you want to access, you will be shown a screen below. This will present you with a summary page of that account where you will be able to go in and edit the information such as, Description, website, phone number and any other pieces of information that have not already been filled out. To do so, you need to click the edit button highlighted in screenshot 7.

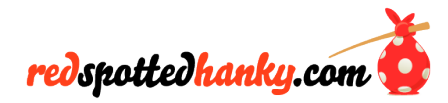

| redspottedhand | ky.com                     |                | ۵                                                                                                    |
|----------------|----------------------------|----------------|----------------------------------------------------------------------------------------------------|
|                | Home > Companies >         | abc co         |                                                                                                    |
| Companies      | Summary                    | Summary        |                                                                                                    |
|                | Admin Note                 | Summary        |                                                                                                    |
|                | credit Linite              |                |                                                                                                    |
|                | Payments<br>Sunday Charges | Identifier     | abc0                                                                                                    |
|                | Contacts                   | Current Credit | 0                                                                                                    |
|                | Traval Patteres            | Name           | abc co                                                                                                    |
|                | Cost Centres               | Free 1         |                                                                                                    |
|                | Questions                  | Email          | rishabrik                                                                                                    |
|                | Users                      | Description    | Description                                                                                                    |
|                | Notes                      |                |                                                                                                    |
|                | Invoices                   |                | le la construcción de la construcción de la |
|                | Contact BACS Support       | Address 1      | 12                                                                                                    |
|                |                            | Address 2      |                                                                                                    |
|                |                            | Address 3      |                                                                                                    |
|                | -                          |                | (Screenshot 7)                                                                                                    |

## **Payments**

Once you are in the area above in screenshot 7, click the payments tab as highlighted to take you to the screen below (Screenshot 8). Home > Companies > Identifier > Payments

| redspottedhank   | dspottedhanky.com    |                           |               |             |                        |         |                   |  |  |
|------------------|----------------------|---------------------------|---------------|-------------|------------------------|---------|-------------------|--|--|
| Dashboard        | Home > Companies >   | lome > Companies > abc.co |               |             |                        |         |                   |  |  |
| Companies        | Summary              | Payments                  |               |             |                        |         |                   |  |  |
| TMCs             | Admin Note           | rayments                  |               |             |                        |         |                   |  |  |
| Backoffice Users | Credit Limits        | + Add                     |               |             |                        |         |                   |  |  |
|                  | Payments             |                           | Devenent Dete |             | Valua                  | Commont | User Credit Baset |  |  |
| Reports          | Sundry Charges       | Date Added                | Fayment Date  | Added by    | Value                  | comment | Oser Credit Reset |  |  |
| Configuration    | Contacts             |                           |               | No          | oayments are available |         |                   |  |  |
|                  | Travel Policies      |                           |               |             |                        |         |                   |  |  |
|                  | Cost Centres         |                           |               |             |                        |         |                   |  |  |
|                  | Questions            |                           |               |             |                        |         |                   |  |  |
|                  | Users                |                           |               |             |                        |         |                   |  |  |
|                  | Notes                |                           |               |             |                        |         |                   |  |  |
|                  | Invoices             |                           |               |             |                        |         |                   |  |  |
|                  | Contact BACS Support |                           |               |             |                        |         |                   |  |  |
|                  |                      |                           |               |             |                        |         |                   |  |  |
|                  |                      |                           |               |             |                        |         |                   |  |  |
|                  |                      |                           |               |             |                        |         |                   |  |  |
|                  |                      |                           |               |             |                        |         |                   |  |  |
|                  |                      |                           | (5            | creenshot 8 |                        |         |                   |  |  |

## kets nurchased on account not for tickets nurchas

This screen is only for tickets purchased on account, not for tickets purchased via debit/credit card, and will show all payments taken by direct debit.

## Contacts

Click the contact button as highlighted in screenshot 7. Home > Companies > Identifier > Contact

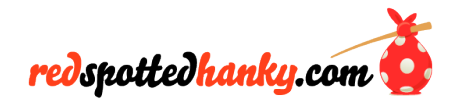

| redspottedhank | y.com                |           |           |              |                           |                 | 4             |
|----------------|----------------------|-----------|-----------|--------------|---------------------------|-----------------|---------------|
|                | Home > Companies >   | abc co    |           |              |                           |                 |               |
| Companies      | Summary              | Contacts  |           |              |                           |                 |               |
|                | Admin Note           | contacts  |           |              |                           |                 |               |
|                | Credit Limits        | + Add     |           |              |                           |                 |               |
|                | Payments             | Cull Name | Telephone | <b>5</b> -11 | Euro II                   | Billing Contact | Admin Contrat |
|                | Sundry Charges       | Full Name | Telephone | Fax          | Email                     | Billing Contact | Admin Contact |
|                | Contacts             |           |           |              | No contacts are available |                 |               |
|                | Travel Policies      |           |           |              |                           |                 |               |
|                | Cost Centres         |           |           |              |                           |                 |               |
|                | Questions            |           |           |              |                           |                 |               |
|                | Users                |           |           |              |                           |                 |               |
|                | Notes                |           |           |              |                           |                 |               |
|                | Invoices             |           |           |              |                           |                 |               |
|                | Contact BACS Support |           |           |              |                           |                 |               |
|                |                      |           |           |              |                           |                 |               |
|                |                      |           |           |              |                           |                 |               |
|                |                      |           |           |              |                           |                 |               |
|                |                      |           |           |              |                           |                 |               |

#### (Screenshot 9)

This screen displays all existing Contacts set up for your company and allows you to add, edit or delete.

To add a new contact, click the "Add" button highlighted above in screenshot 9.

This screen below is displayed (this screen below is also displayed when editing existing Contacts)

| redspottedhank  | y.com                |                           | <u>م</u> • |  |  |  |  |  |  |
|-----------------|----------------------|---------------------------|------------|--|--|--|--|--|--|
|                 | Home > Companies > a | Home > Companies > abc co |            |  |  |  |  |  |  |
| Companies       | Summary              | Add Contact               |            |  |  |  |  |  |  |
| TMCs            | Admin Note           | Add Contact               |            |  |  |  |  |  |  |
|                 | Credit Limits        | Title                     | Title      |  |  |  |  |  |  |
| Backomice Users | Payments             |                           |            |  |  |  |  |  |  |
|                 | Sundry Charges       | First Name                | First Name |  |  |  |  |  |  |
|                 | Contacts             | Surname                   | Surname    |  |  |  |  |  |  |
|                 | Travel Policies      |                           |            |  |  |  |  |  |  |
|                 | Cost Centres         | lelephone                 | Telephone  |  |  |  |  |  |  |
|                 | Questions            | Fax                       | Fax        |  |  |  |  |  |  |
|                 | Users                |                           | Cancel OK  |  |  |  |  |  |  |
|                 | Notes                |                           |            |  |  |  |  |  |  |

(Screenshot 10)

Enter details for each of your Contacts; then press Submit to save.

#### **Travel Policies**

Click the Travels Policy button found on the left tab and highlighted below in screenshot 11.

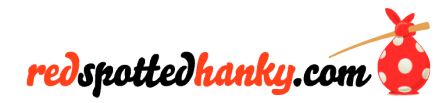

| redspottedhank   | y.com              | ۵                                                                                   | • |
|------------------|--------------------|-------------------------------------------------------------------------------------|---|
| Dashboard        | Home > Companies > | abc co                                                                              |   |
| Companies        | Summary            | Travel Policies                                                                     |   |
| TMCs             | Admin Note         |                                                                                     |   |
|                  | Credit Limits      | + Add         → Configure Upload         ▲ Upload CSV File         Search         × |   |
| Backoffice Users | Payments           | you want to capture.                                                                |   |
| Reports          | Sundry Charges     | Name                                                                                |   |
| Configuration    | Contacts           | No travel policies are available                                                    |   |
|                  | Travel Policies    |                                                                                     |   |
|                  | Cost Centres       |                                                                                     |   |
|                  | Questions          |                                                                                     |   |
|                  | Users              |                                                                                     |   |
|                  | Notes              | •                                                                                   |   |
|                  |                    |                                                                                     |   |

(Screenshot 11)

The screen displays all Travel Policies that have been set up by your company and allows you to add, edit and delete\*. A Travel Policy gives you the ability to configure options relating to the purchase of tickets, which can then be assigned to individual users.

To add a Travel Policy, click the "Add" button highlighted in screenshot 11.

The following screen is displayed (this is also displayed when editing existing Travel Policies)

| redspottedhank   | y.com                     |                           |        | ۵. | • |
|------------------|---------------------------|---------------------------|--------|----|---|
| Dashboard        | Home > Companies >        | abc co                    |        |    |   |
| Companies        | Summary                   | Add Travel Polic          | V      |    |   |
| TMCs             | Admin Note                |                           | y      |    |   |
| Backoffice Users | Credit Limits<br>Payments | Name                      | Name   |    | Î |
| Reports          | Sundry Charges            | Seperate weekend settings |        |    |   |
| Configuration    | Contacts                  |                           |        |    |   |
|                  | Travel Policies           | Standard Settings         |        |    |   |
|                  | Cost Centres              | Class Restrictions        |        |    |   |
|                  | Questions                 | Class                     |        |    | • |
|                  | Users                     |                           | Cancel | OK |   |
|                  | Notes                     | •                         | Cancer |    | ł |

#### (Screenshot 12)

\*A Travel policy can only be deleted if not currently attached to a user.

The following options are available when configuring a Travel Policy: -

#### **Class Restrictions**

Standard Class Allowed – If selected, the user can only travel in this class.

First Class Allowed – If selected, the user can only travel in this class.

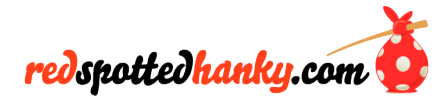

Class Hard Restriction – If selected, the above options are enforced; otherwise, only a warning will be given.

#### **Ticket Purchase**

Normal Tickets Allowed - If selected, the user can purchase this type of ticket

Season Tickets Allowed\* - If selected, the user can purchase this type of ticket

## **Maximum Ticket Price**

Max Normal Price - enter a maximum price for this ticket type

Normal Price Restriction – if selected, the above options are enforced; otherwise, only a warning will be given

Max Season Price\* - Enter a maximum price for this ticket type

Season Price Hard Restriction – If selected, the above option is enforced; otherwise, only a warning will be given

\*PLEASE NOTE SEASON TICKETS CANNOT YET BE PURCHASED

Once all the above details have been entered, press Submit to save.

#### Questions

This section is optional.

Click the "Question" button on the left, and the following screen will be displayed.

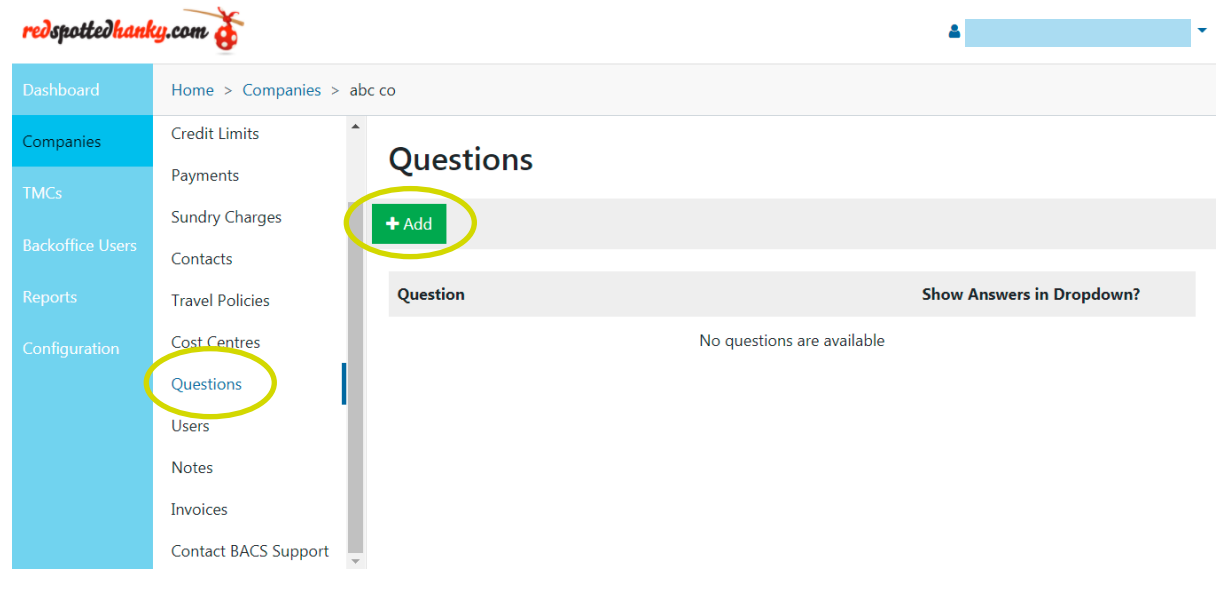

#### (Screenshot 13)

This screen displays all questions set up for your company and allows you to add, edit, or delete.

You can set up four questions, which users are required to answer when booking train tickets. These questions can also be used for reporting purposes.

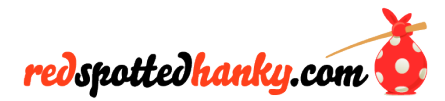

| redspottedhank    | y.com              |                                  |          | •   |  |  |  |  |  |
|-------------------|--------------------|----------------------------------|----------|-----|--|--|--|--|--|
| Dashboard         | Home > Companies > | Home > Companies > abc co        |          |     |  |  |  |  |  |
| Companies         | Summary            | Add Question                     |          |     |  |  |  |  |  |
| TMCs              | Admin Note         |                                  |          |     |  |  |  |  |  |
| Backoffice Lisers | Credit Limits      | Question                         | Question |     |  |  |  |  |  |
| buckonice obers   | Payments           | ·                                | ~        |     |  |  |  |  |  |
| Reports           | Sundry Charges     |                                  |          | 1.  |  |  |  |  |  |
| Configuration     | Contacts           | Show all restricted answers in a |          |     |  |  |  |  |  |
|                   | Travel Policies    | drop down list?                  |          |     |  |  |  |  |  |
|                   | Cost Centres       |                                  |          |     |  |  |  |  |  |
|                   | Questions          |                                  |          | ou. |  |  |  |  |  |
|                   | Users              |                                  | Cancel   | OK  |  |  |  |  |  |
|                   | Notes              | •                                |          |     |  |  |  |  |  |

#### (Screenshot 14)

For each question that is set up, you also have the option of setting up restricted answers. This allows for a fixed answer only to be entered and can give greater report flexibility and provide an extra layer of validation when tickets are booked. To show all restricted answers, highlight the button highlighted in screenshot 14.

Please refer to the section below for details of how to set up Restricted Answers.

## **Restricted Answers**

Once you have submitted (saved) your question, you can now add restricted answers. To get there, you need to select your saved question in the Question field, and then you will be taken to a summary page. This is where you can edit the question. Then below is the Allowed Answers that you will click and then press adds to add allowed answers.

| redspottedhank   | y.com            |                             |                          | ۵      | • |  |  |
|------------------|------------------|-----------------------------|--------------------------|--------|---|--|--|
| Dashboard        | Home > Companies | > abc co - Questions > Test |                          |        |   |  |  |
| Companies        | Summary          | Allowed Answers             |                          |        |   |  |  |
| TMCs             | Allowed Answers  |                             |                          |        |   |  |  |
| Backoffice Users |                  | + Add                       |                          | Search | × |  |  |
| Reports          |                  | Answer 🗸                    |                          |        |   |  |  |
| Configuration    |                  | Ν                           | lo answers are available |        |   |  |  |
|                  |                  |                             |                          |        |   |  |  |
|                  |                  |                             |                          |        |   |  |  |
|                  |                  |                             |                          |        |   |  |  |
|                  |                  |                             |                          |        |   |  |  |
| (Screenshot 15)  |                  |                             |                          |        |   |  |  |

The following screen is displayed.

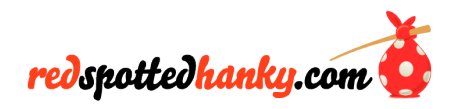

Another way to add Allowed Answers if you have lots to add is by uploading a text file. To do this, click the Upload CSV File. This is also highlighted and is the yellow button.

The following screen is displayed.

| redspottedhank   | *                |                     |                           |    |
|------------------|------------------|---------------------|---------------------------|----|
| Dashboard        | Home > Companies |                     |                           |    |
| Companies        | Summary          | Upload Allowed Answ | iers                      |    |
| TMCs             | Allowed Answers  |                     |                           |    |
| Backoffice Users |                  | File has headers?   |                           |    |
| Reports          |                  | File Cł             | noose File No file chosen |    |
| Configuration    |                  |                     |                           |    |
|                  |                  |                     | Cancel                    | ОК |
|                  |                  |                     |                           |    |
|                  |                  |                     |                           |    |
|                  |                  |                     |                           |    |

#### (Screenshot 16)

Here you want to select your text file and then select that box if your file has headers. Then click "Ok", and all your Allowed Answers will be there.

#### **Users**

To navigate the user section, you need to select your company identifier, then scroll down and click user.

The following screen is displayed.

| <mark>red</mark> spottedhank | y.com                 |             |                |                   |                | 4            |                            | • |
|------------------------------|-----------------------|-------------|----------------|-------------------|----------------|--------------|----------------------------|---|
| Dashboard                    | Home > Companies > al | oc co       |                |                   |                |              |                            |   |
| Companies                    | Credit Limits         | llcore      |                |                   |                |              |                            |   |
| TMCs                         | Payments              | Users       |                |                   |                |              |                            |   |
|                              | Sundry Charges        | + Add 🗘 Cor | nfigure Upload | ▲ Upload CSV File |                | Search       | 1                          | × |
| Backoffice Users             | Contacts              |             |                |                   |                |              |                            |   |
| Reports                      | Travel Policies       | Full Name 🗸 | Email          | Travel Policy     | Current Credit | Credit Limit | Can book for<br>all users? |   |
| Configuration                | Cost Centres          |             |                | Noucors           | are available  |              |                            |   |
|                              | Questions             |             |                | NO USEIS          | are available  |              |                            |   |
|                              | Users                 |             |                |                   |                |              |                            |   |
|                              | Notes                 |             |                |                   |                |              |                            |   |
|                              | Invoices              |             |                |                   |                |              |                            |   |
|                              | Contact BACS Support  |             |                |                   |                |              |                            |   |
|                              |                       |             |                |                   |                |              |                            |   |

(Screenshot 17)

This screen displays all users set up for your company and allows you to add, edit or delete.

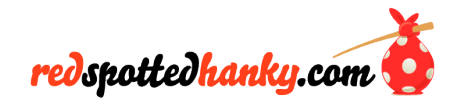

To add a user, you need to click the "Add" button highlighted in screenshot 17.

The following screen will then be displayed.

| redspottedhank   | ky.com                |                         |               | 4  | •        |
|------------------|-----------------------|-------------------------|---------------|----|----------|
| Dashboard        | Home > Companies > al | ос со                   |               |    |          |
| Companies        | Credit Limits         | Add User                |               |    |          |
| TMCs             | Payments              | Add User                |               |    |          |
|                  | Sundry Charges        | <b>F</b> 1 ( <b>b</b> 1 |               |    | <b>^</b> |
| Backoffice Users | Contacts              | First Name              | First Name    |    |          |
| Reports          | Travel Policies       | Surname                 | Surname       |    |          |
| Configuration    | Cost Centres          | Email                   | Email         |    |          |
|                  | Questions             |                         |               |    |          |
|                  | Users                 | Cost Centre             | Please Select | ~  |          |
|                  | Notes                 | Travel Policy           | Please Select | ~  | -        |
|                  | Invoices              |                         |               |    |          |
|                  | Contact BACS Support  |                         | Cancel        | OK |          |

#### (Screenshot 18)

The following options are available when configuring a User: -

| First Name         | - enter first name                                                   |
|--------------------|----------------------------------------------------------------------|
| Surname            | - enter surname                                                      |
| Email              | - enter Email address*                                               |
| Travel Policy      | - select a Travel Policy. See the travel policy section for detail** |
| Payment on Account | - select if tickets can be purchased via this method                 |
| Payment on Card    | - select if tickets can be purchased via this method                 |
| Set Credit Limit   | - select to enforce a credit limit                                   |
| Credit Limit       | - enter a credit limit amount                                        |
| Warning Threshold  | - enter a warning threshold amount                                   |

\*This Email Address must be used when the user registers for the business account on the redspottedhanky website.

\*\*If a Travel Policy is uploaded that doesn't already exist, then one will be created £0.00 Credit Limits.

Once all the above details have been entered, press "Ok" to save.

If you have a significant number of users you wish to enter, there is also the option to bulk upload via a CSV file. To do this, click the "Upload CSV File" as shown in screenshot 17.

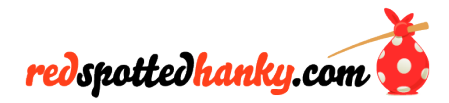

The following screen will be displayed.

| redspottedhank   | y.com                 |              |                                 | •  |
|------------------|-----------------------|--------------|---------------------------------|----|
| Dashboard        | Home > Companies > ab | c co         |                                 |    |
| Companies        | Credit Limits         |              |                                 |    |
| TMCs             | Payments              | Opload Users |                                 |    |
|                  | Sundry Charges        |              |                                 |    |
| Backoffice Users | Contacts              |              | File Choose File No file chosen |    |
| Reports          | Travel Policies       |              |                                 |    |
| Configuration    | Cost Centres          |              | Cancel                          | ОК |
|                  | Questions             |              |                                 |    |
|                  | Users                 |              |                                 |    |
|                  | Notes                 |              |                                 |    |
|                  | Invoices              |              |                                 |    |
|                  | Contact BACS Support  |              |                                 |    |
|                  |                       |              |                                 |    |

(Screenshot 19)

Browse to the location of your text file and upload the file. Your Users will then be loaded in automatically.

The fields in each line of the file are as follows: -

- First Name
- Surname
- Email Address
- Travel Policy Name
- Card Payments Allowed (0 or 1, representing "not allowed" and "allowed")
- Account Payments Allowed (0 or 1, representing "not allowed" and "allowed")
- Credit Limit (empty for no credit limit)
- Remaining Credit Warning Level (empty for no credit limit)
- Default Answer Question 1 (leave empty if no default answer)
- Default Answer Question 2 (leave empty if no default answer)
- Default Answer Question 3 (leave empty if no default answer)
- Default Answer Question 4 (leave empty if no default answer)

Once all the above details have been entered, press "Ok" to save.

Once the user has been created, several other options can configure from the main Users screen.

## **Book For**

From the User page, when you add a new user, you need to scroll to the bottom when filling out the form and select "Can book for all users", as highlighted in screenshot 20. This allows you to book for another person. This tool is excellent for personal assistants who wish to book for someone else in the system.

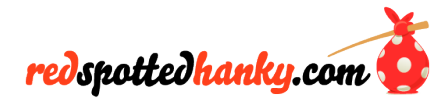

| redspottedhank   | y.com                |                                 |        | 4     | • |  |  |
|------------------|----------------------|---------------------------------|--------|-------|---|--|--|
| Dashboard        | Home > Companies > a | bc co                           |        |       |   |  |  |
| Companies        | Summary              | Add User                        |        |       |   |  |  |
| TMCs             | Admin Note           | Add User                        |        |       |   |  |  |
|                  | Credit Limits        | Set Daily Credit Limit          |        |       | ^ |  |  |
| Backoffice Users | Payments             |                                 |        |       |   |  |  |
| Reports          | Sundry Charges       | Set Additional Email Recipients |        |       |   |  |  |
| Configuration    | Contacts             | Allow Opt-Out of Company        |        |       |   |  |  |
|                  | Travel Policies      | Email Recipients                |        |       |   |  |  |
|                  | Cost Centres         | Can book for all users          |        |       |   |  |  |
|                  | Questions            |                                 |        |       | - |  |  |
|                  | Users                |                                 |        | 01    |   |  |  |
|                  | Notes                |                                 | Cancel | OK OK |   |  |  |
| (Screenshot 20)  |                      |                                 |        |       |   |  |  |

## **Reports**

There are several pre-defined reports available for you to run.

Click the Reports menu from any screen within the system as indicated below.

The following screen will be displayed.

| edhanky.com                        |                                                                                                    |                                                                                                    |                                                                                                    |                                                                                                    | 4                                                                                                    | •                                                                                                    |
|------------------------------------|----------------------------------------------------------------------------------------------------|----------------------------------------------------------------------------------------------------|----------------------------------------------------------------------------------------------------|----------------------------------------------------------------------------------------------------|----------------------------------------------------------------------------------------------------|----------------------------------------------------------------------------------------------------|
| Home > Reports                     |                                                                                                    |                                                                                                    |                                                                                                    |                                                                                                    |                                                                                                    |                                                                                                    |
| BAMS User Count Report             | •                                                                                                    |                                                                                                    |                                                                                                    |                                                                                                    |                                                                                                    |                                                                                                    |
| Booker Report                      |                                                                                                    |                                                                                                    |                                                                                                    |                                                                                                    |                                                                                                    |                                                                                                    |
| Booking Report                     |                                                                                                    |                                                                                                    |                                                                                                    |                                                                                                    |                                                                                                    |                                                                                                    |
| Booking Fees Report                |                                                                                                    |                                                                                                    |                                                                                                    |                                                                                                    |                                                                                                    |                                                                                                    |
| Booking History Report             |                                                                                                    |                                                                                                    |                                                                                                    |                                                                                                    |                                                                                                    |                                                                                                    |
| ion Business Direct Invoice Report |                                                                                                    |                                                                                                    |                                                                                                    |                                                                                                    |                                                                                                    |                                                                                                    |
| Corporate Account Sales Report     |                                                                                                    |                                                                                                    |                                                                                                    |                                                                                                    |                                                                                                    |                                                                                                    |
| Corporate Invoice Report           |                                                                                                    |                                                                                                    |                                                                                                    |                                                                                                    |                                                                                                    |                                                                                                    |
| Custom Invoice Report              |                                                                                                    |                                                                                                    |                                                                                                    |                                                                                                    |                                                                                                    |                                                                                                    |
| Data Feed Errors Report            |                                                                                                    |                                                                                                    |                                                                                                    |                                                                                                    |                                                                                                    |                                                                                                    |
| Fare Breakdown Report              | •                                                                                                    |                                                                                                    |                                                                                                    |                                                                                                    |                                                                                                    |                                                                                                    |
|                                    | Whene > Reports         BAMS User Count Report         Booker Report         Booking Report         Booking Fees Report         Booking History Report         Business Direct Invoice Report         Corporate Account Sales Report         Corporate Invoice Report         Data Feed Errors Report         Fare Breakdown Report | Home > Reports         BAMS User Count Report         Booker Report         Booking Report         Booking Fees Report         Booking History Report         Business Direct Invoice Report         Corporate Account Sales Report         Corporate Envoice Report         Data Feed Errors Report         Fare Breakdown Report | Home > Reports         BAMS User Count Report         Booker Report         Booking Report         Booking Fees Report         Booking History Report         Bousiness Direct Invoice Report         Corporate Account Sales Report         Corporate Invoice Report         Data Feed Errors Report         Fare Breakdown Report | BAMS User Count Report   Booker Report   Booking Report   Booking Fees Report   Booking History Report   Booking History Report   Business Direct Invoice Report   Corporate Account Sales Report   Corporate Invoice Report   Custom Invoice Report   Data Feed Errors Report   Fare Breakdown Report | Image: Second Second Secon | Home > Reports   BAMS User Count Report   Booking Report   Booking Report   Booking Fees Report   Booking Fees Report   Booking Fistory Report   Business Direct Invoice Report   Corporate Account Sales Report   Corporate Invoice Report   Custom Invoice Report   Data Feed Errors Report   Fare Breakdown Report |

#### (Screenshot 21)

All reports are date/time-driven and also contain other optional search criteria. All information can be exported to the following formats:-

- XML
- CSV
- TIFF
- PDF
- Web Archive

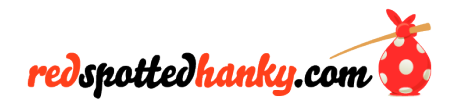

• Excel

## **Booking Report**

This report produces a detailed summary relating to each booking, with costings broken down to individual journey level.

## **Booking History Report**

This report produces a high-level summary of journey details.

## **Corporate Account Sales Report**

This report produces a high-level summary of costs by Account Manager.

## **Corporate Invoice Report**

This report produces a summary of orders and payments made against the account.

## **Payment Methods Report**

This report produces a breakdown of all payments made against each payment method.

## **Customer Invoice Report**

This report produces a cost breakdown of all transaction on the account.

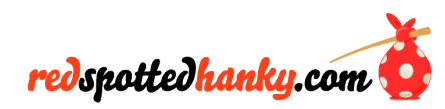